# **Digital Signature**

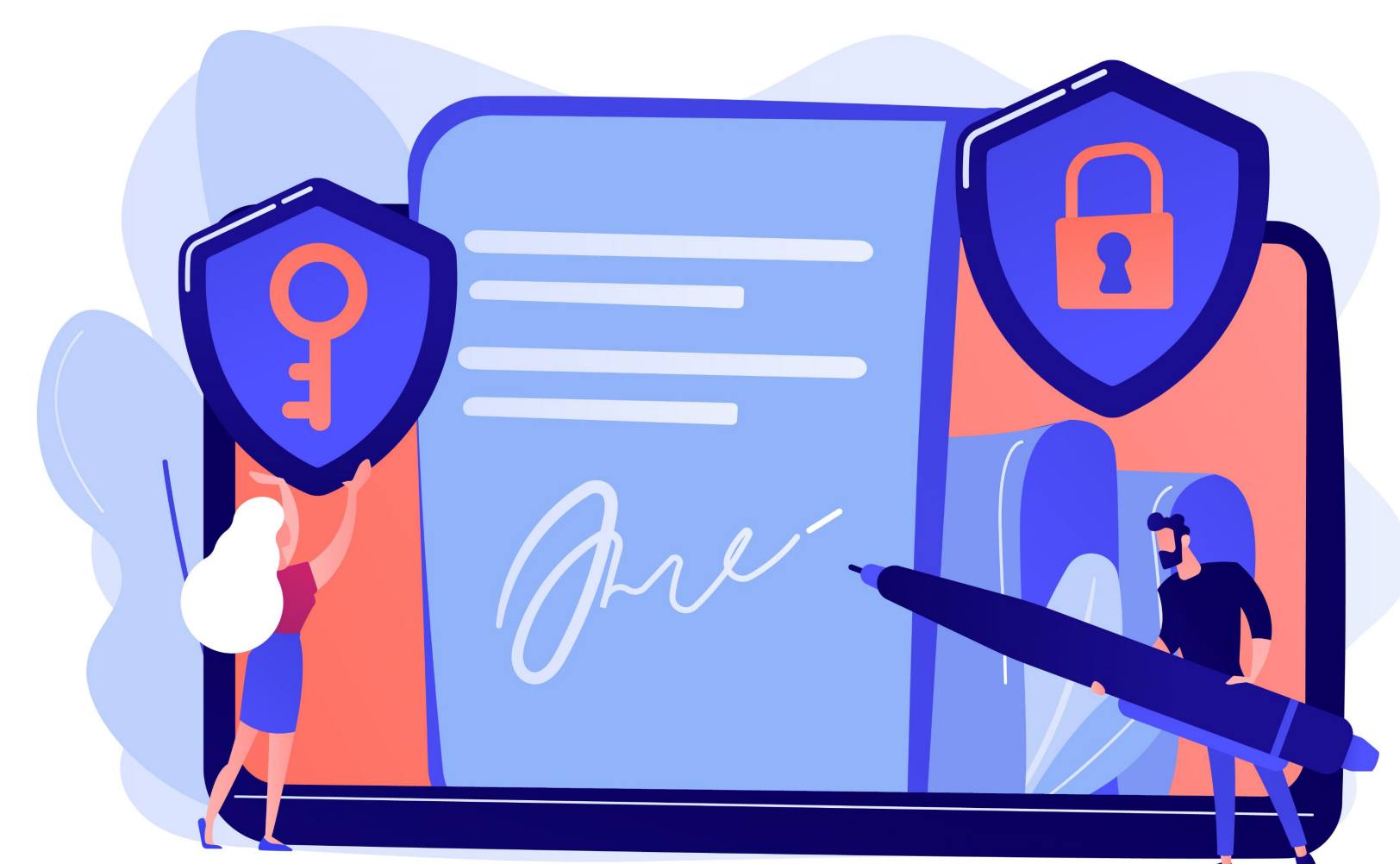

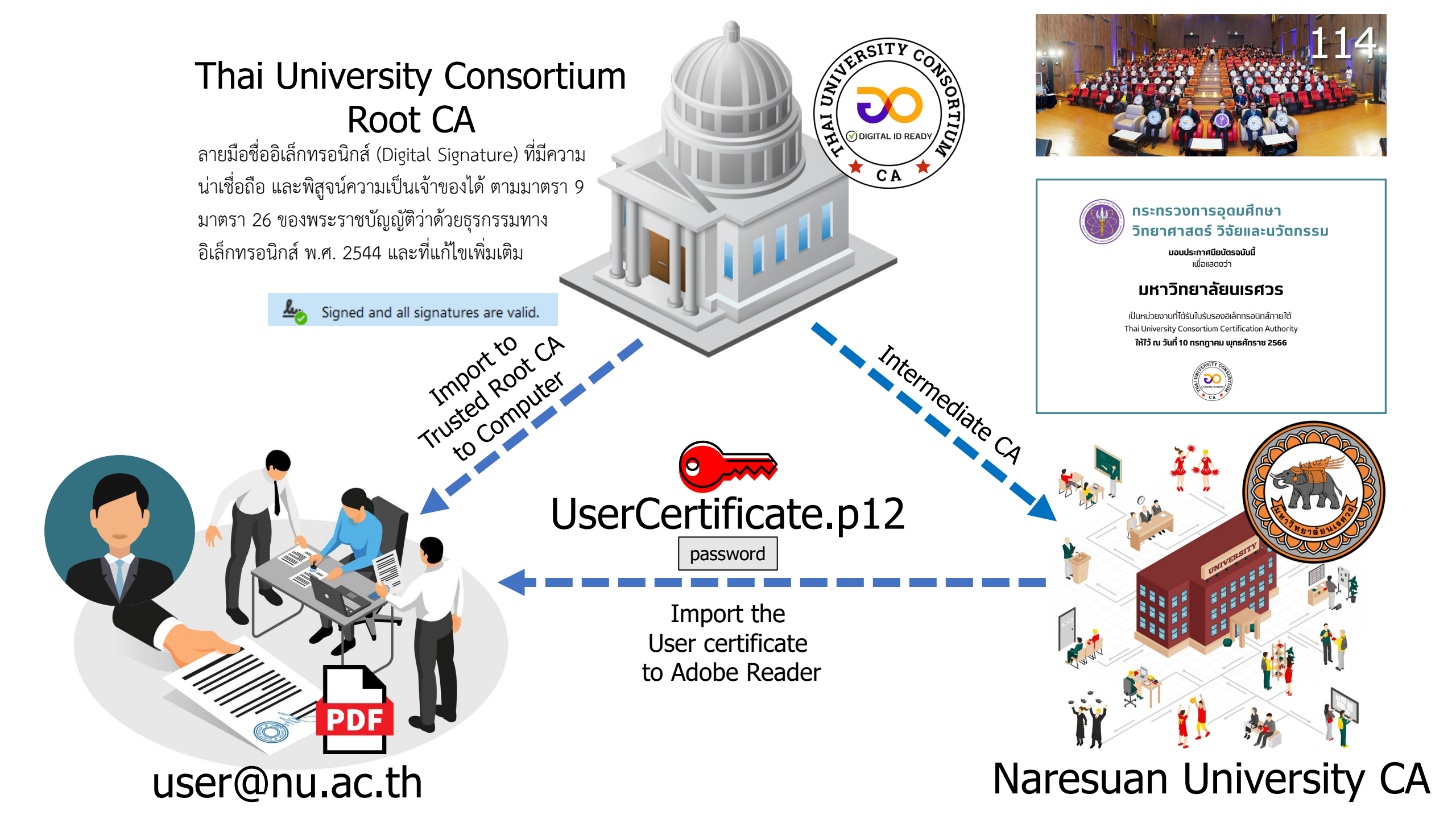

## การใช้งาน Digital Signature ต้องเตรียมตัวอย่างไร

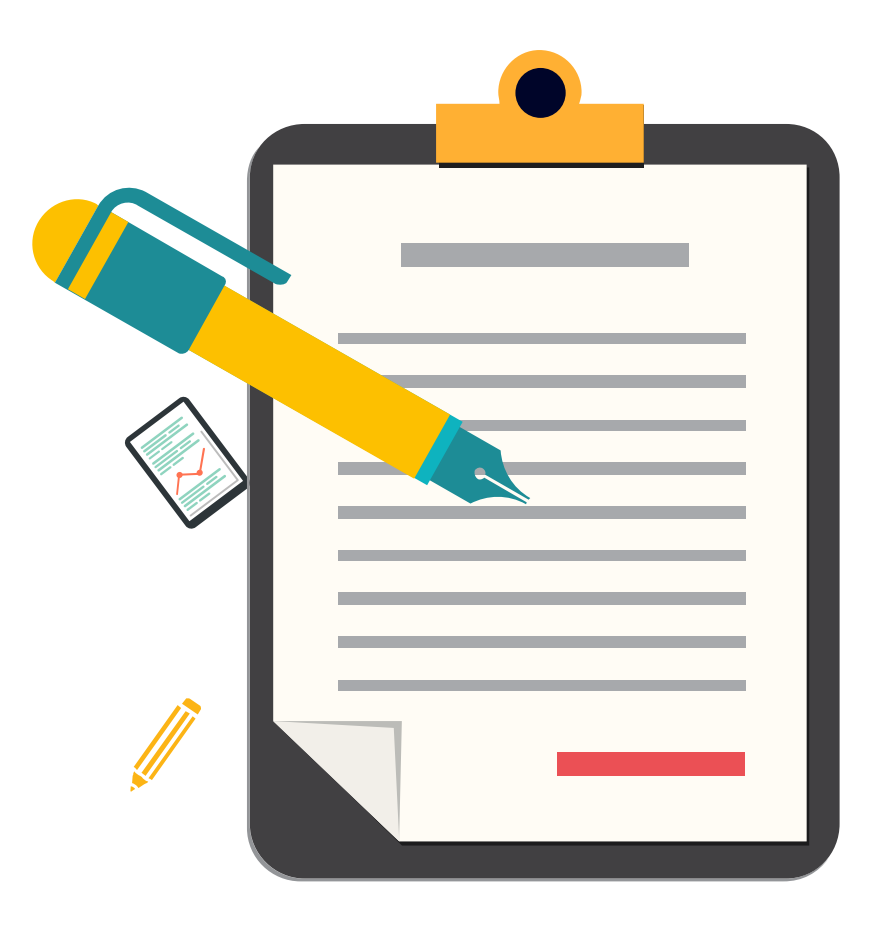

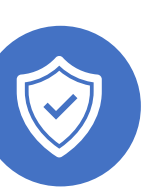

**Digital Certificate** 1) ติดตั้งใบรับรองอิเล็กทรอนิกส์ User Certificate 2) ติดตั้งใบรับรองอิเล็กทรอนิกส์ Trust Root CA

### Digital Signature

สร้างลายเซ็นดิจิทัล ชนิดไฟล์ PDF
เชื่อมโยงภาพลายเซ็น กับ User Certificate

### Stamp

สร้างตรายางดิจิทัล (Stamp) ชนิดไฟล์ PDF
นำตรายางดิจิทัล (Stamp) ไปใช้ที่โปรแกรม Adobe Acrobat

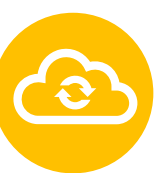

NU e-Document & Cloud Storage 1) ใช้งานในระบบงานสารบรรณอิเล็กทรอนิกส์ (e-Document)

2) สร้าง Share Drive และ Folder เพื่อใช้งานร่วมกัน

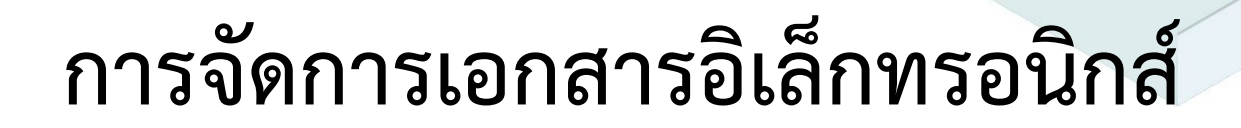

ุการจัดการเอกสารแบบเดิม

### การจัดการเอกสารแบบเดิม

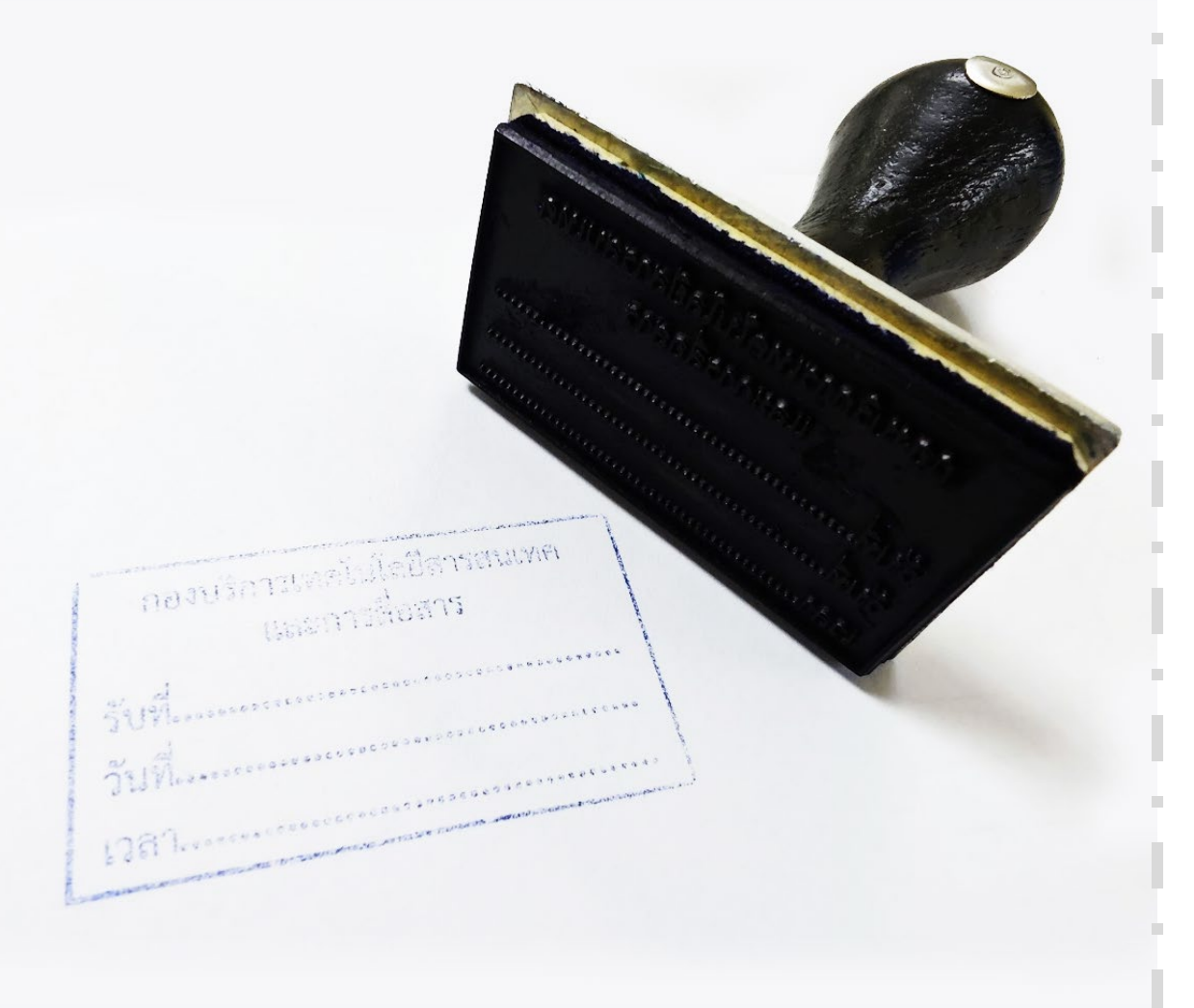

요 Stamp 👻 윤 Stamps Palette 🕰 Custom Stamps 👻 💀 Bates Numbering 👻

### การจัดการเอกสารอิเล็กทรอนิกส์

| กองบริการเทคโนโลยีสารสนเทศและ |
|-------------------------------|
| การสื่อสาร                    |
| รับที่                        |
| วันที่                        |
| เวลา                          |

### ระบบนิเวศเอกสารดิจิตอล

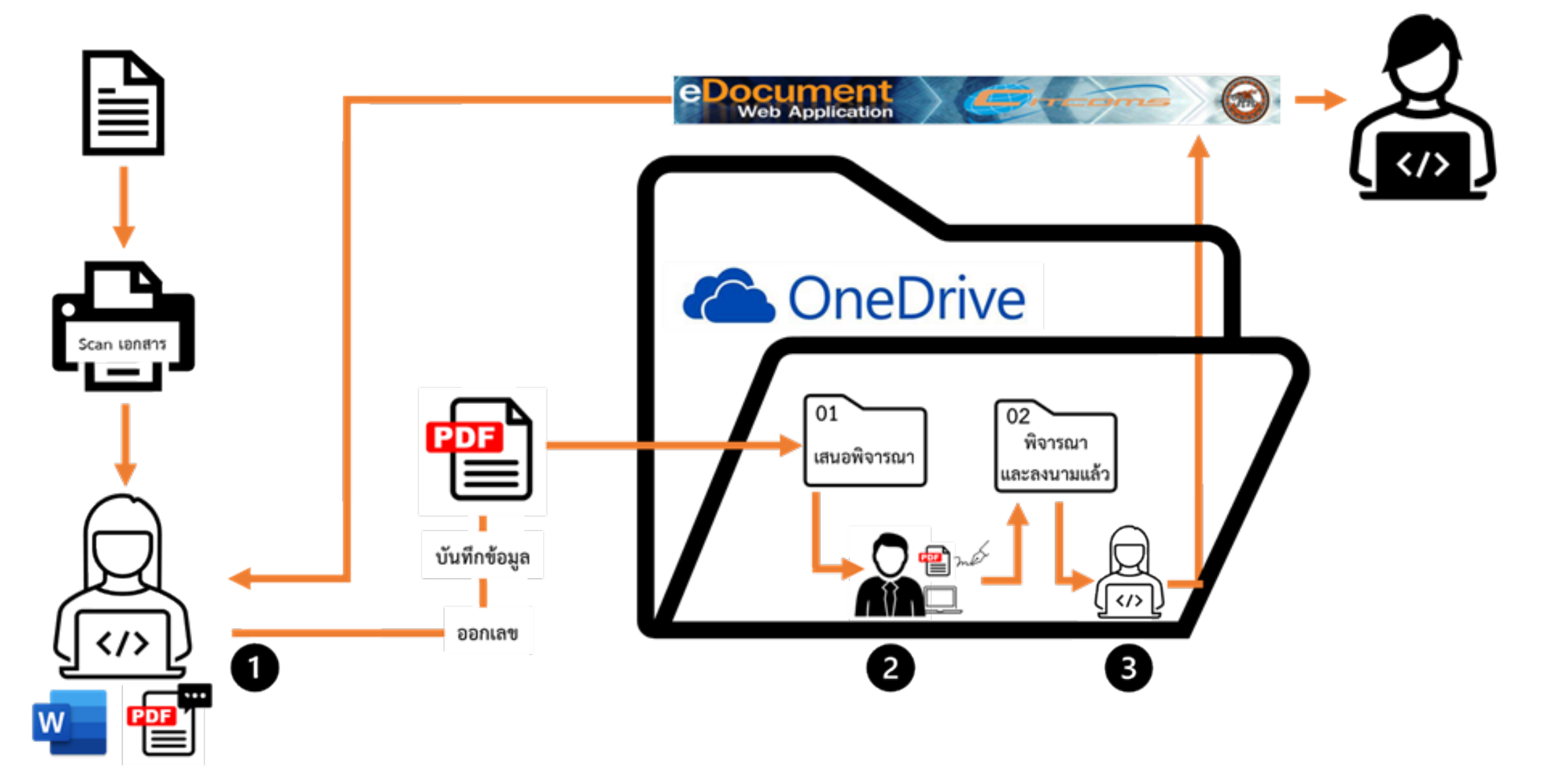

#### Ĥ Scan เอกสาร **e** มี File เอกสารที่ผ่าน Digital signature รูปแบบการทำงานระบบสารบรรณอิเล็กทรอนิกส์ ระบบ NU e-Document ในรูปแบบ Paperless ₽ ส่วนกลาง กระบวนการเวียนเอกสารจากส่วนกลาง โดยใช้ระบบ NU e-Document 1. ส่วนกลาง สามารถ Scan เอกสารและบันทึกข้อมูลลงในระบบ คณะ / หน่วยงาน 2. ส่งเวียนเอกสารไปยัง คณะ/หน่วยงาน ภายในมหาวิทยาลัย ทุกหน่วยงาน ในครั้งเดียวด้วยเวลาที่รวดเร็ว ...

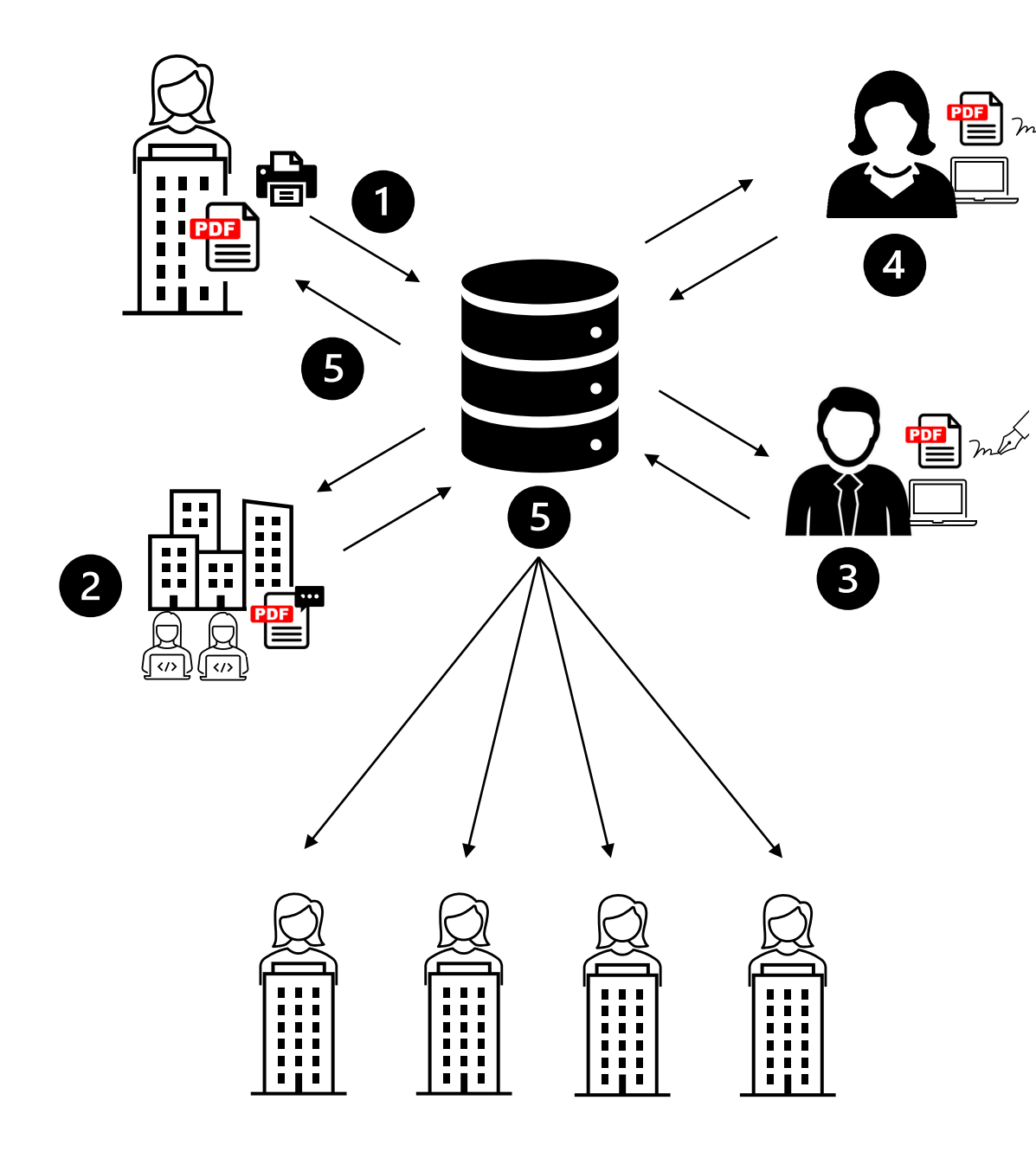

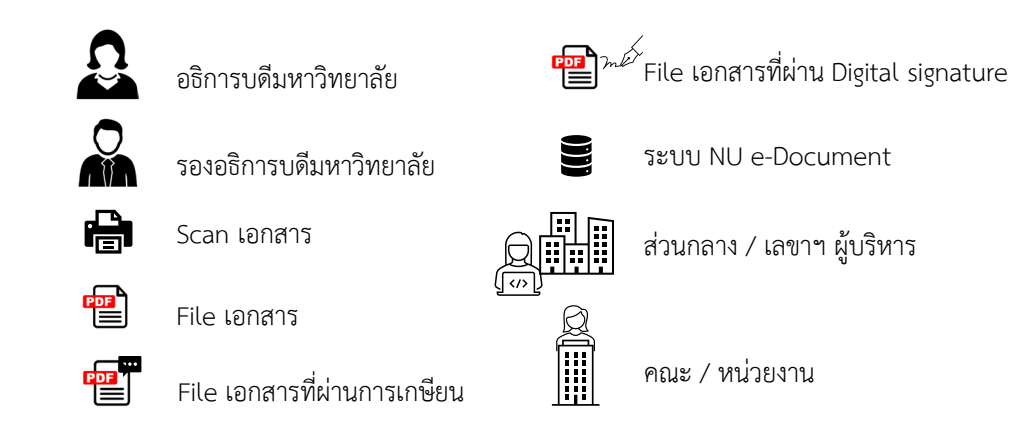

#### กระบวนการรับ – ส่งเอกสาร ผ่านการพิจารณาจากผู้บริหารมหาวิทยาลัย ด้วยระบบ

#### NU e-Document

1. หน่วยงานต้นเรื่อง Scan เอกสารและบันทึกข้อมูลลงในระบบ ส่งให้กับ ส่วนกลาง หรือหน่วยงานที่สังกัด รองอธิการบดี ในกำกับ เป็นผู้เสนอ

 ส่วนกลาง หรือ หน่วยงานที่สังกัด รองอธิการบดี ในกำกับ เกษียนหนังสือ หากมีเอกสารเพิ่มเติม สามารถเพิ่มไฟล์เอกสารลงในระบบได้

 รองอธิการบดีฯ ดำเนินการสั่งการผ่านระบบได้ หากต้องให้ อธิการบดี พิจารณาเอกสาร สามารถส่ง เอกสารต่อไปยัง อธิการบดี ผ่านระบบได้

4. อธิการบดี ดำเนินการสั่งการผ่านระบบได้ และส่งกลับไปยังเลขาฯ และ/หรือ ส่วนกลาง ผ่านระบบ ได้
5. เลขาฯ หรือ ส่วนกลาง ส่งเอกสาร กลับไปยังหน่วยงานต้นเรื่อง พร้อมกับ

ส่งไปยัง หน่วยงานที่รับผิดชอบ ตามรายละเอียดการสั่งการของผู้บริหารมหาวิทยาลัย ในระบบได้

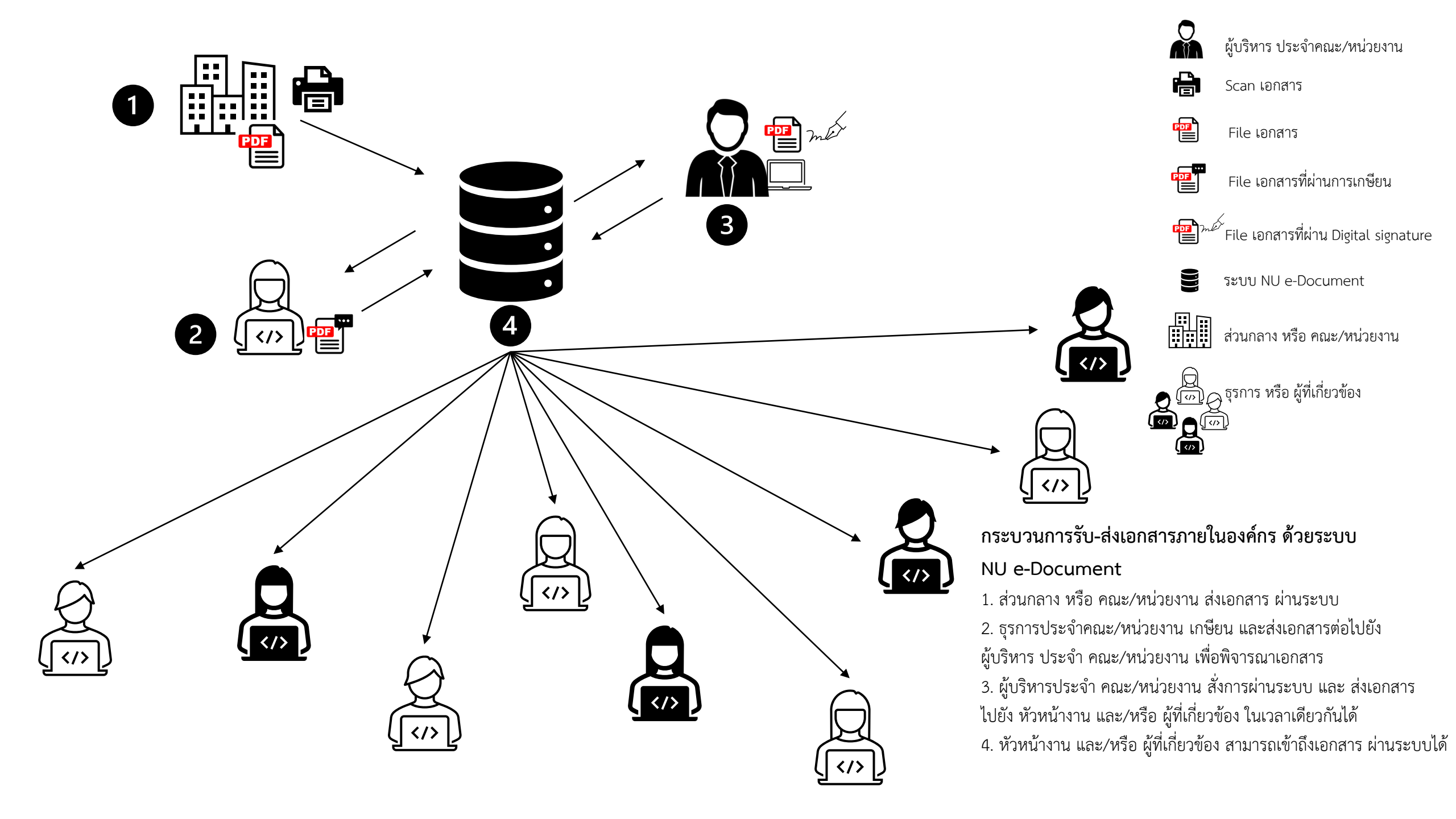

การใช้งานลายมือชื่อดิจิทัล (Digital Signature) ในโปรแกรม Adobe Acrobat Reader และ Foxit PDF Editor Pro

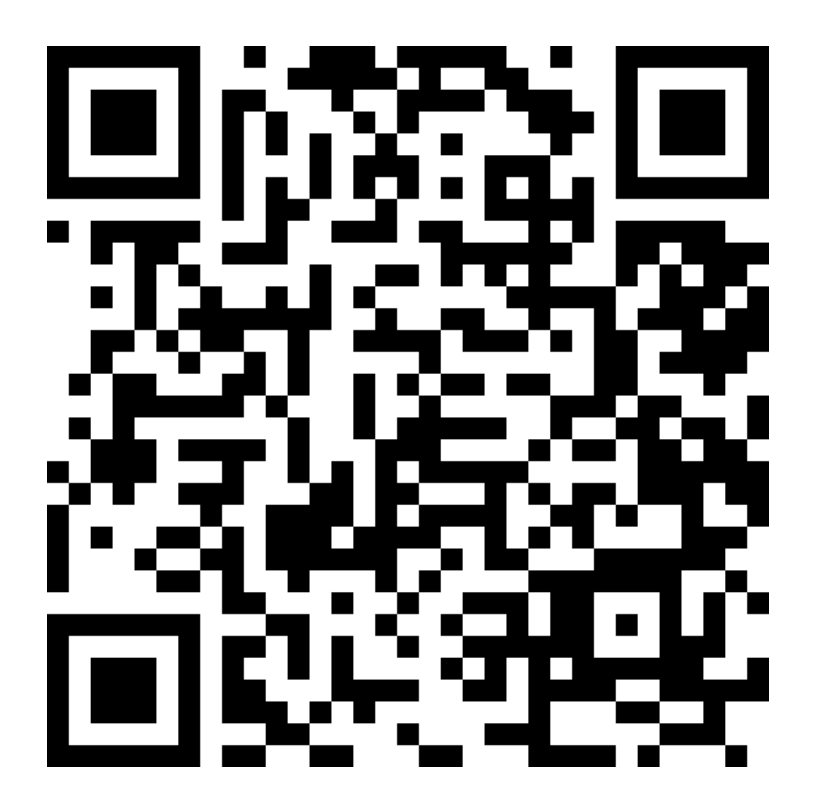

https://citcoms.office.nu.ac.th/nu-digital-signature